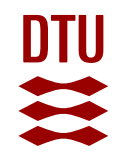

## **Risø Nal(TI) Gamma Spectrometer**

**Quick Start** 

Revision 1.3 August 2020

**DTU Physics** Radiation Physics Section Radiation Instruments Frederiksborgvej 399 Building 201 4000 Roskilde Denmark Tel.. +45 4677 4900

osl@ntech.dtu.dk www.osl.risoe.dk

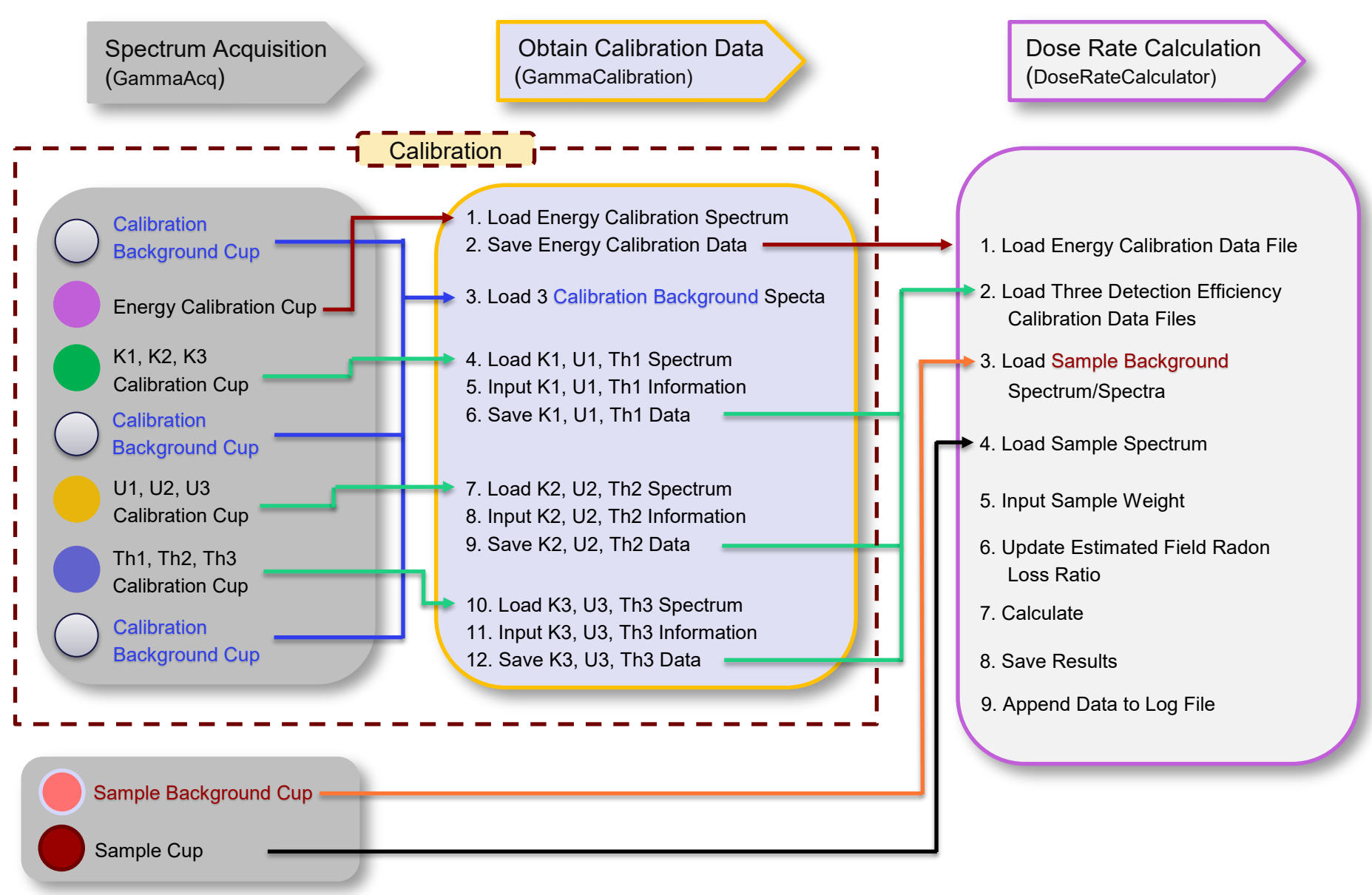